#### 工務眼·雲端即時影像監控系統

# 現場人員 隨身使用手冊 攝影設備、Xpress APP

Xpress Workeye Cloud Surveillance System On site camera equipment, Xpress Viewer APP, MobileCam APP Quick User Guide

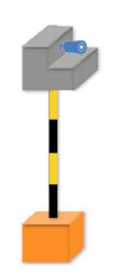

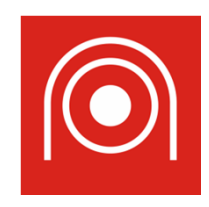

Ver.WE202011 QUG-001

- 目錄 -

頁數

#### ■硬體設備操作

| ●                | Z |
|------------------|---|
| ●網路設備----------- | 2 |
| ●戶外即時影像傳輸站       | 3 |
| ●攝影機及網路架設        | 4 |
| ●使用檢查事項          | 6 |
| ●注意事項----------- | 7 |
| 系統使用說明           |   |

• MegasysXpress APP (即時影像觀看) - - 8

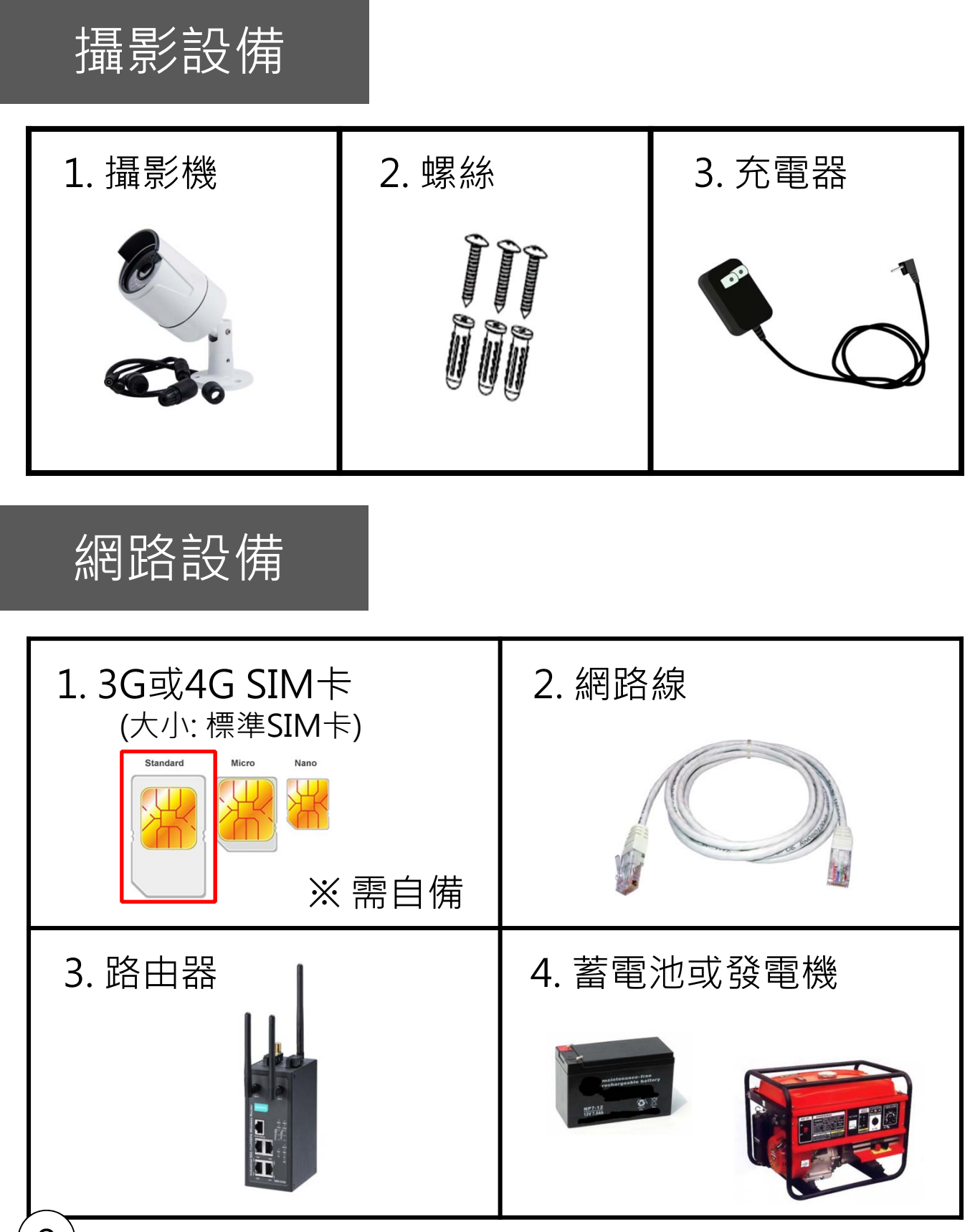

# 戶外即時影像傳輸站

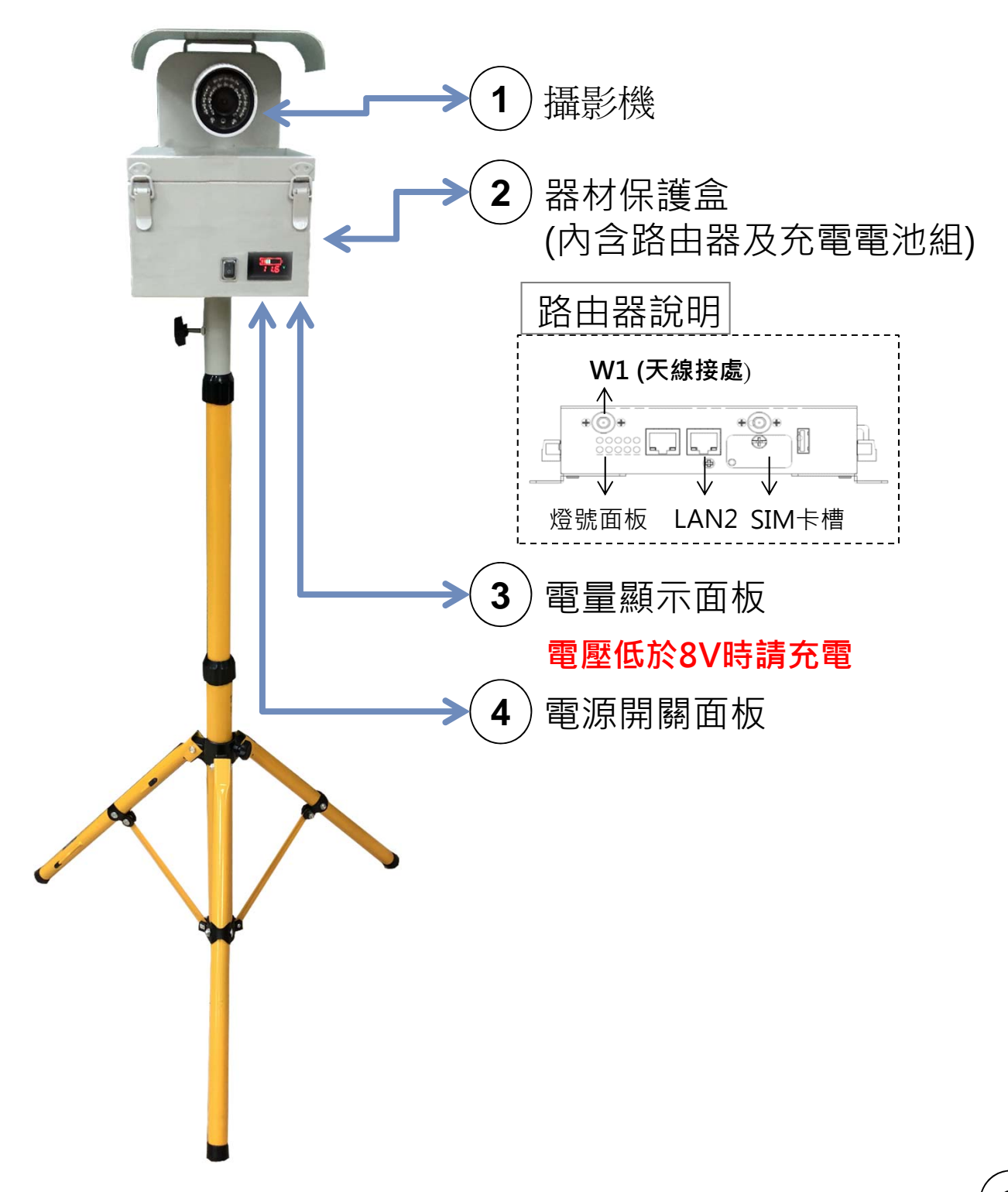

### 攝影機及網路架設

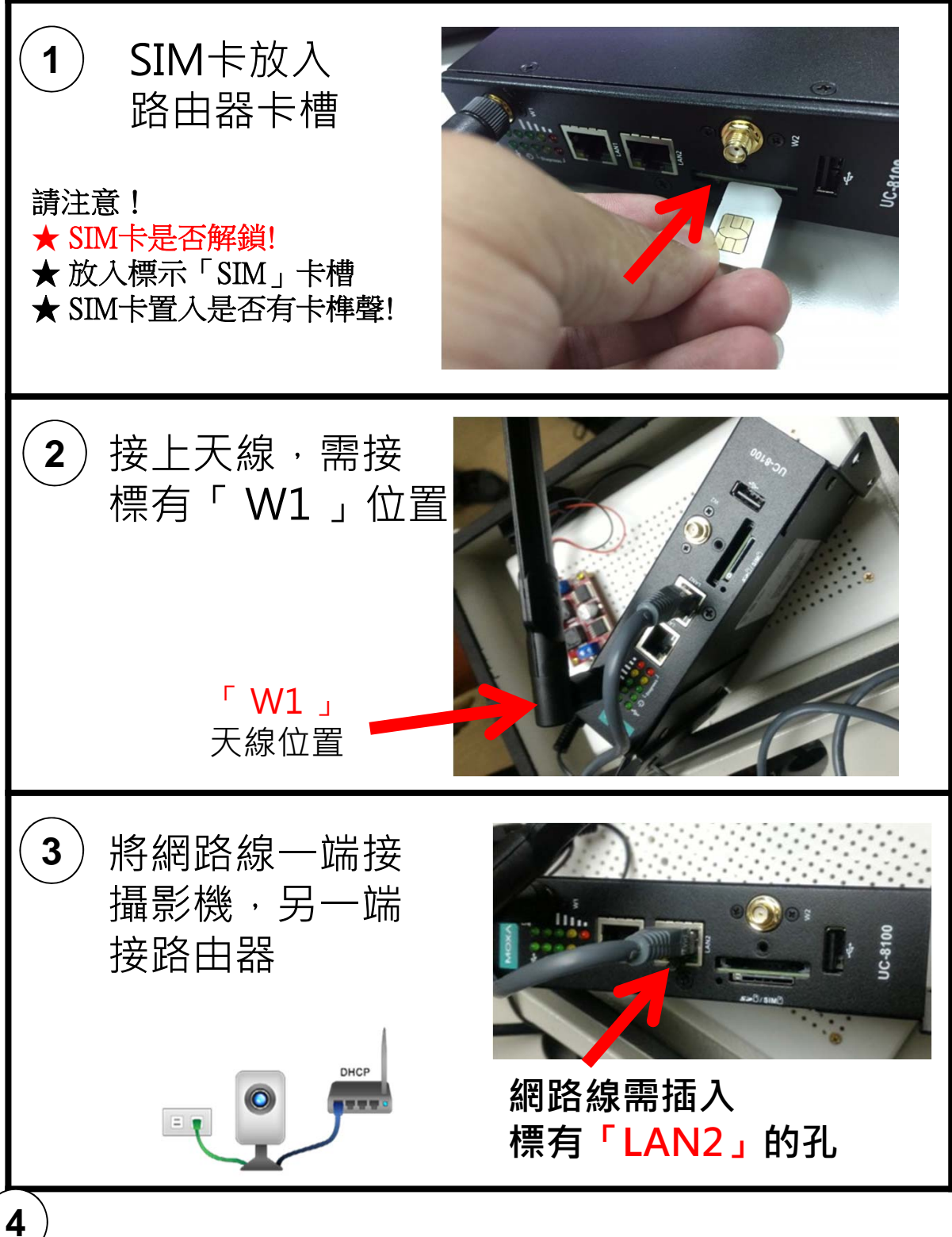

#### 攝影機及網路架設

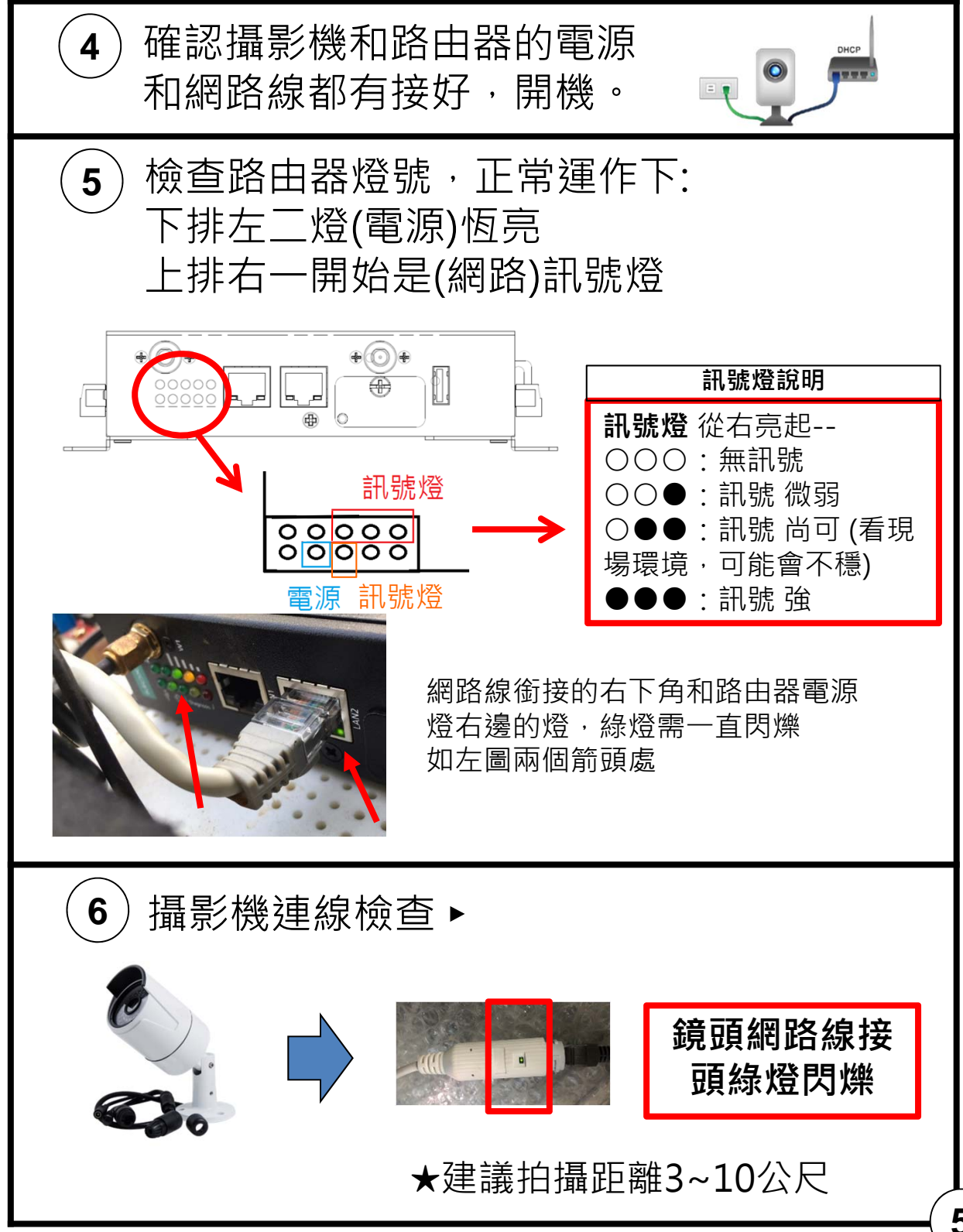

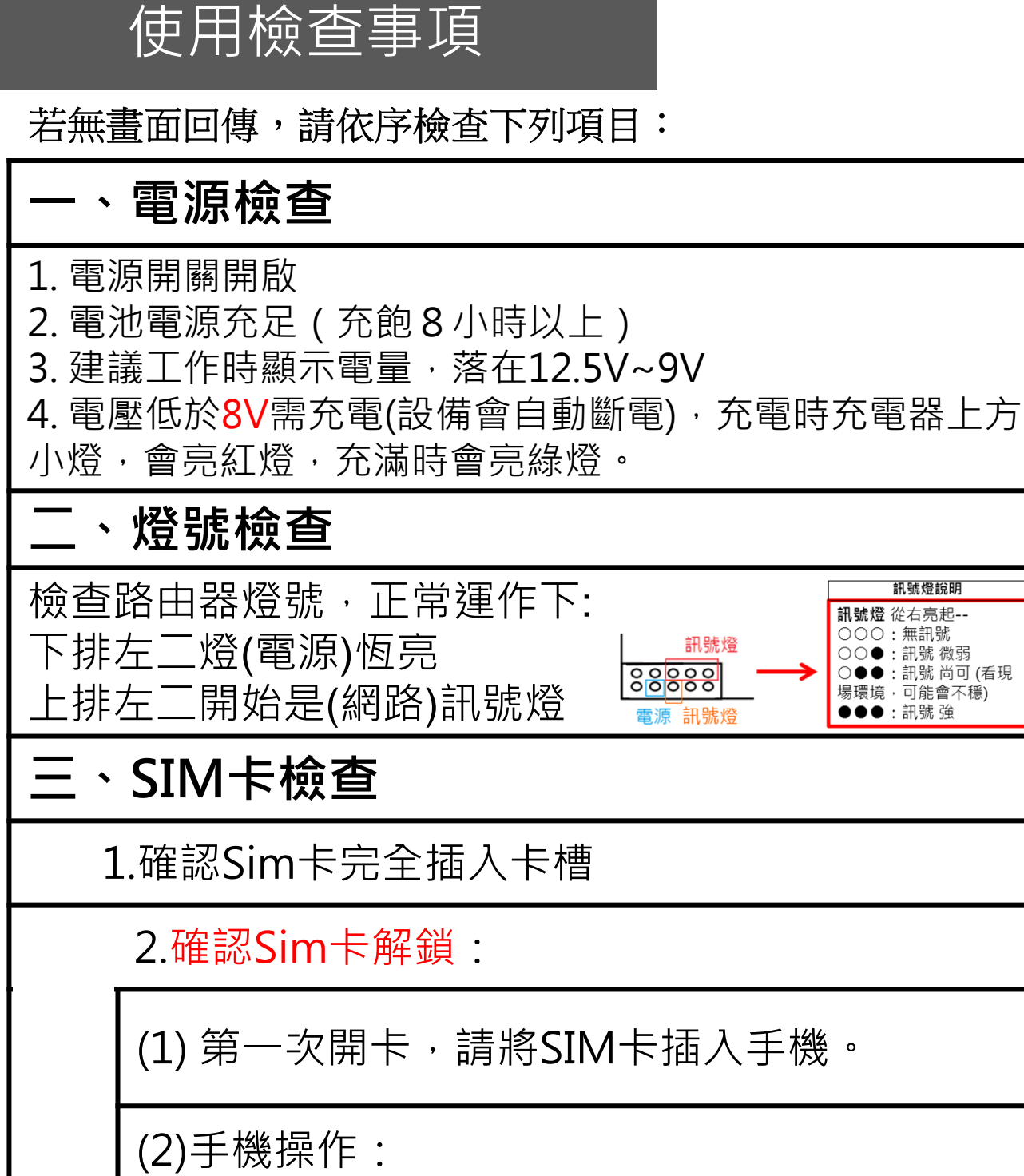

設定→安全性→SIM卡鎖定設定→解除SIM卡鎖 定(※不同廠牌手機設定位置不同,找不到請詢 問手機廠商。)

注意事項

- 1. 攝影機使用 DC 12V 充電器;請注意電壓需符 合規格,避免造成電路燒毀。
- 2. 充電池盡量勿邊充電邊使用,易造成電路損毀
- 3. 盡量避免碰撞支架,路由器是精細裝置。
- 4. 請勿碰撞攝影機,會造成焦距模糊、電路損壞。

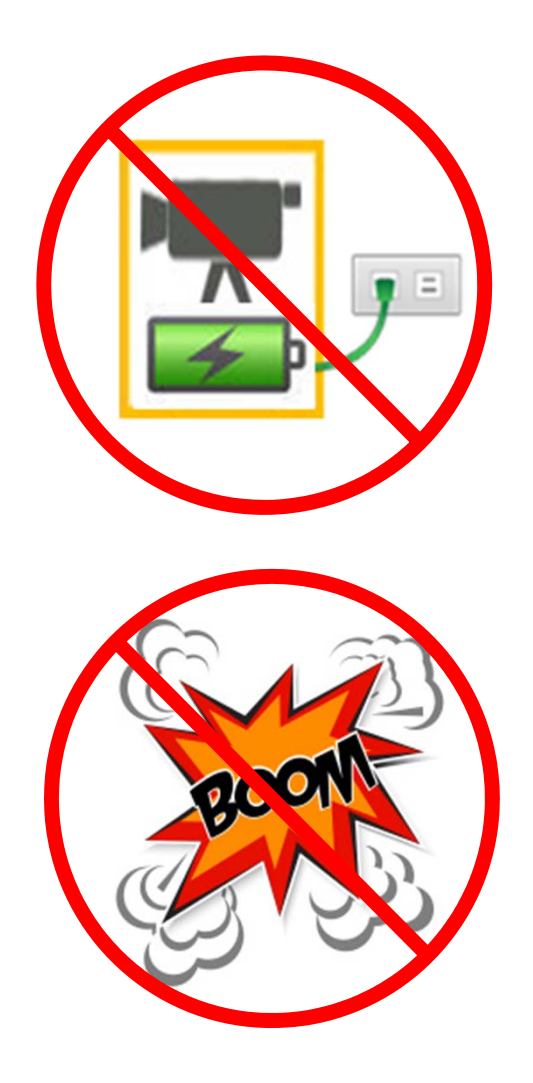

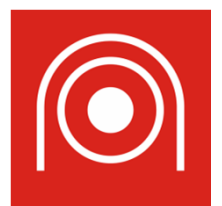

MegasysXpress提供未公開之工程影像觀看 有權限的使用者可以帳號密碼登入

| - MegasysXpre                                   | ess APP下            | 載安裝 -       |                           |
|-------------------------------------------------|---------------------|-------------|---------------------------|
| 掃描下方QR-Co                                       | ode後下載家             | <b>そ</b> 裝。 |                           |
|                                                 | roid 下載             |             |                           |
| (下面圖示・以Andro                                    | id示範)<br>∞⊻ॼ oष     |             | v<br>Ø ♡ 🤶tl: 55% ■ 16:29 |
| Press.megasys.com.tw 2                          | press.megasys.com.  | tw 🕲 : 🔟    | MegasysXpress             |
|                                                 |                     |             | 已安裝應用程式。                  |
| ▲ 這種類型的檔案可能會損害你的裝 X<br>置,你要保留 xpress.x02.apk 嗎? |                     |             |                           |
| 取消 確定                                           | ✓ xpress.x02.apk 開啟 | ×           | 完成 開政                     |

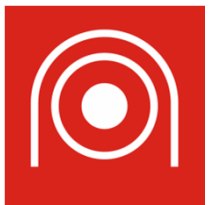

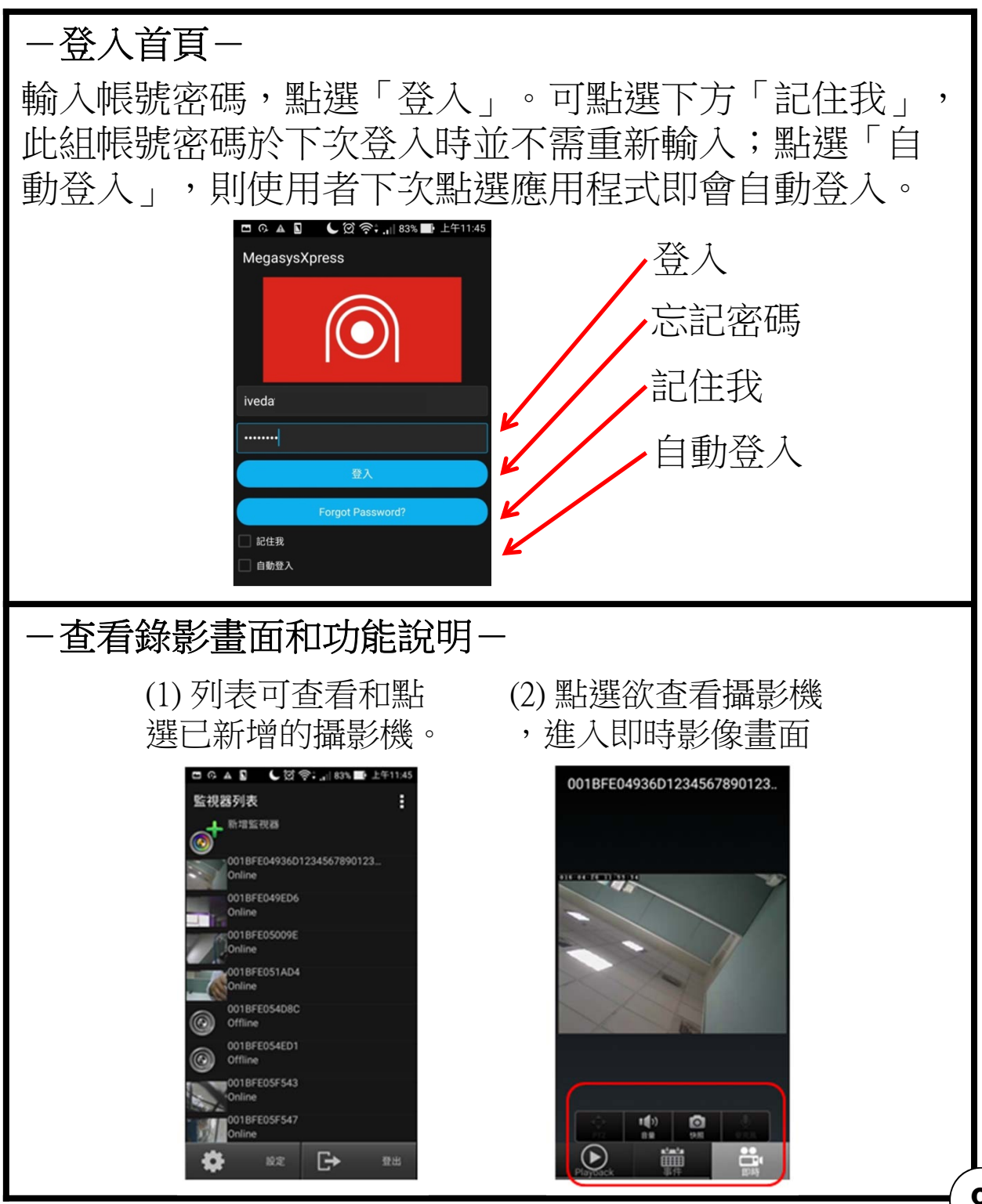

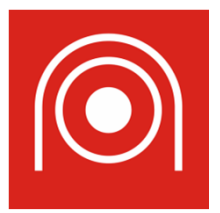

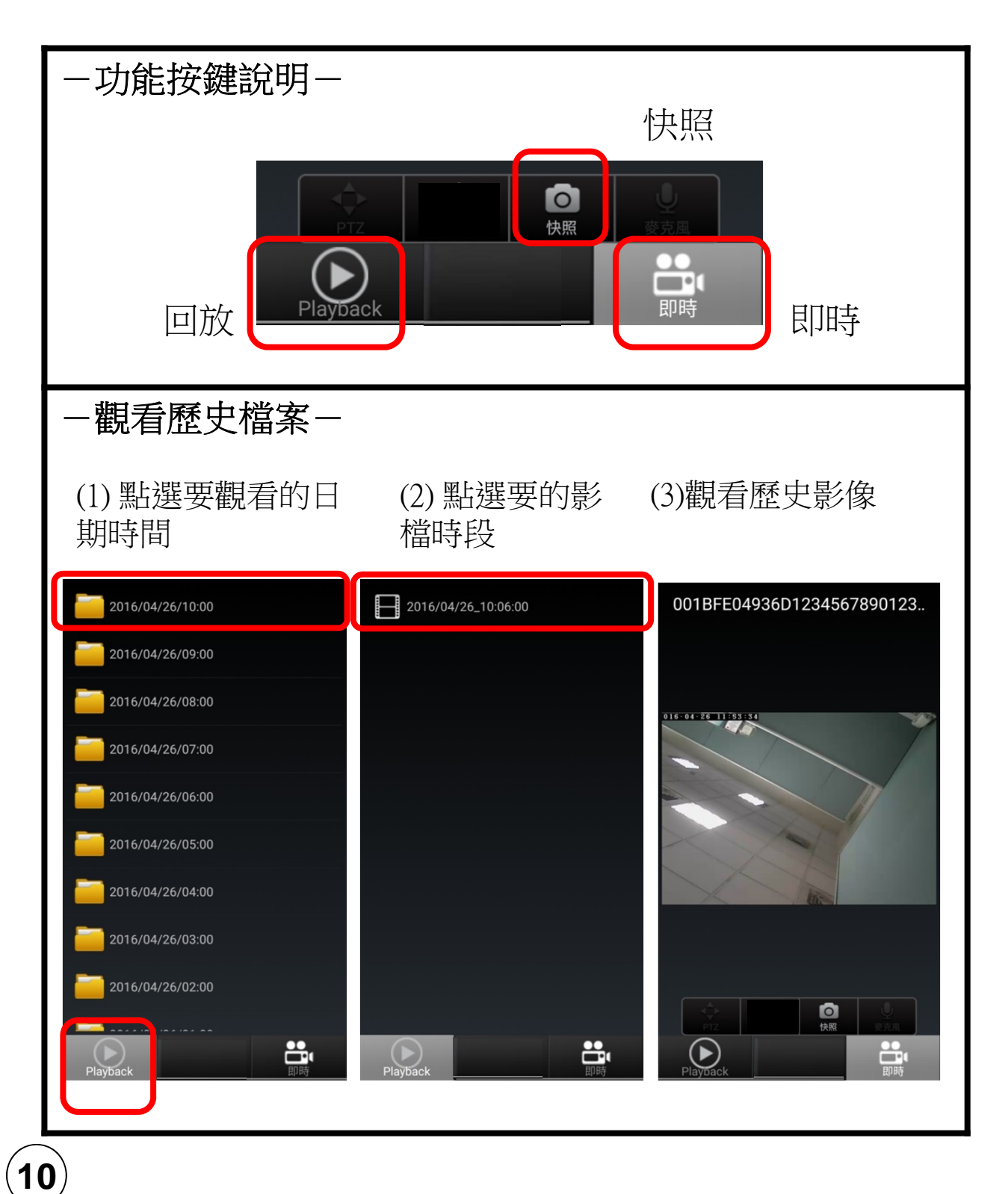

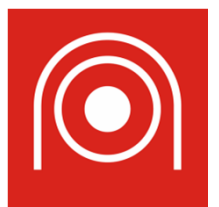

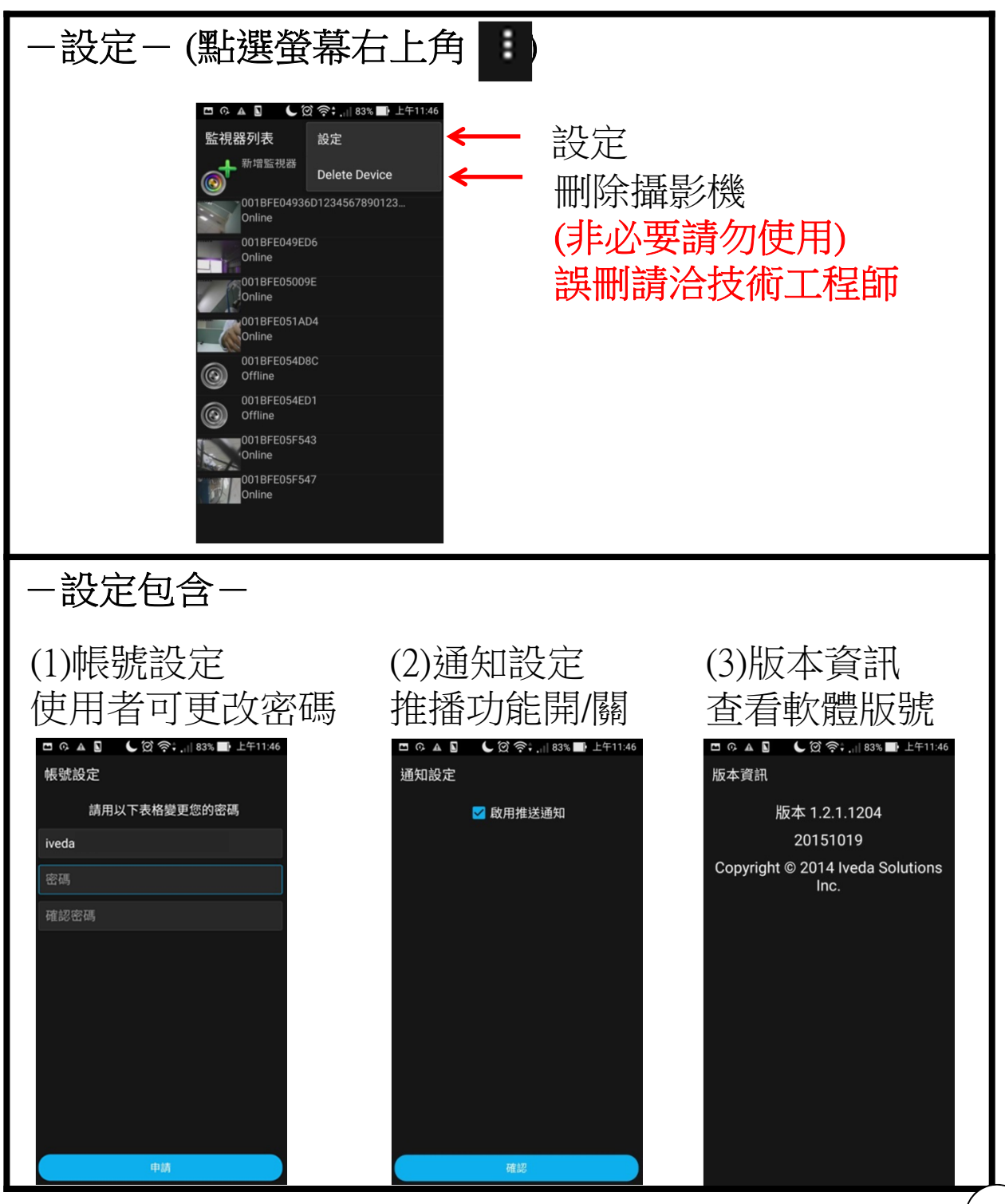

Ver.WE202011 QUG-001